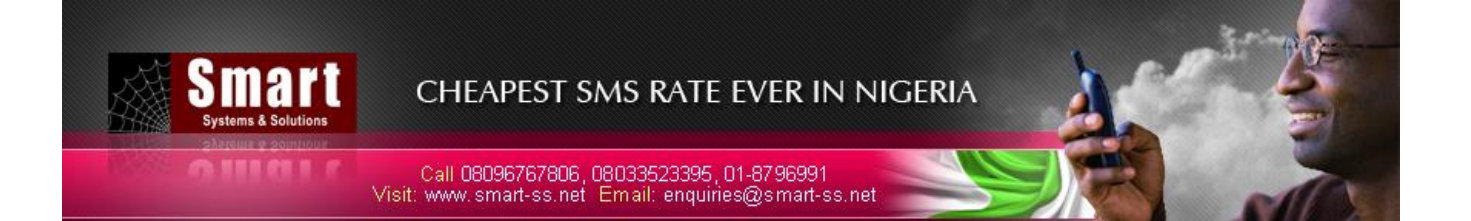

# WEB CLIENT User Manual

SMS PORTAL

http://sms.smart-ss.net

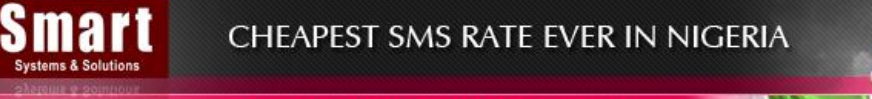

Call 08096767806, 08033523395, 01-8796991 Visit: www.smart-ss.net Email: enquiries@smart-ss.net

# Index

| 1LOGIN SCREEN             |   |
|---------------------------|---|
| 2                         | 4 |
| 2.1SEND SINGLE SMS        |   |
| 2.2.<br>SEND BULK SMS     | 5 |
| 2.3<br>SEND GROUP SMS     |   |
| 2.4<br>MESSAGE SCHEDULING |   |
| 3<br>SCHEDULED JOBS       |   |
| 4ADDRESS BOOK             |   |
| 5<br>REPORTS              |   |
| 5.1<br>SMS LOG REPORT     |   |
| 5.2CREDIT DETAILS         |   |
| 6<br>MONTHLY SUMMARY      |   |
| 7<br>ADDITIONAL FEATURE   |   |

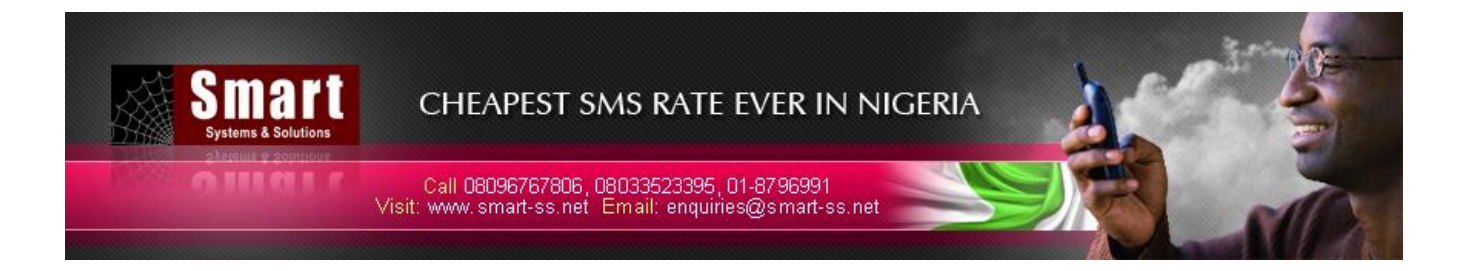

## Login Screen

To access Web Client, enter Username and Password.

|         | Systems<br>Systems | art<br>& Solutions<br>T Solutions | C<br>C:<br>Visit: w | HEAPI<br>all 080967<br>www.smart | E <b>ST S</b><br>767806, 1<br>1-ss.net | MS EVER @ N1:80K/SMS<br>08033523395, 01-8796991<br>Email: enquiries@smart-ss.net |  |
|---------|--------------------|-----------------------------------|---------------------|----------------------------------|----------------------------------------|----------------------------------------------------------------------------------|--|
| English | Spanish            | Arabic                            | French              | Italian                          | Thai                                   |                                                                                  |  |
|         |                    |                                   |                     |                                  |                                        |                                                                                  |  |
|         |                    |                                   |                     |                                  |                                        |                                                                                  |  |
|         |                    |                                   |                     |                                  | Use                                    | ername :                                                                         |  |
|         |                    |                                   |                     |                                  | Pas                                    | Login                                                                            |  |
|         |                    |                                   |                     |                                  |                                        |                                                                                  |  |
|         |                    |                                   |                     |                                  |                                        |                                                                                  |  |

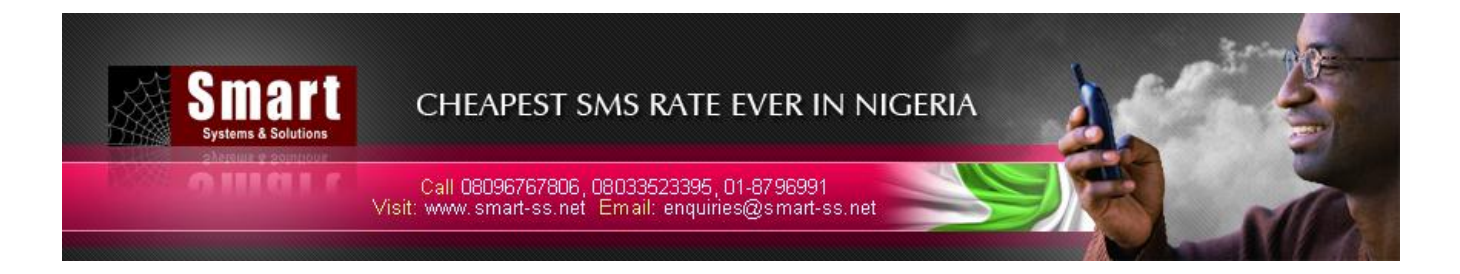

## Send SMS

#### Send Single Message:

To send message to single mobile number at a time fill up details such as contact number, sender, message and Message-type.

|                                      | Smart<br>Systems & Solutions | CHE<br>Call Of<br>Visit: www.s | APEST<br>8096767806<br>smart-ss.ne | SMS EVER @<br>, 08033523395 , 01-<br>t Email: enquiries@ | 0 N1:80K/SMS<br>8796991<br>@smart-ss.net                                     |        |
|--------------------------------------|------------------------------|--------------------------------|------------------------------------|----------------------------------------------------------|------------------------------------------------------------------------------|--------|
| SEND SMS                             | Scheduled Job                | Address Book                   | Reports                            | Monthly Summary                                          | Change Password                                                              | Logout |
| Welcome : so                         | 1-folc<br>MS                 |                                |                                    |                                                          | Send Single SMS                                                              |        |
| ₽ Single S<br>⊘ Bulk SM<br>१ Group S | SMS<br>IS<br>SMS             |                                | Nun<br>Sen<br>Mes                  | nber: 234<br>der: SM<br>sage Type: Tex<br>sage: Der      | 8044324479<br>00 Comma Delimited Numbers]<br>ART SYS<br>t<br>t<br>mo Message |        |
|                                      |                              |                                | Cha                                | schedule                                                 | - Please Select Time Zone Submit Reset                                       |        |

- Contact number **should not** be in alphanumeric form but plus(+) sign can be prefixed.
- Sender should be either numeric or alpha numeric. If numeric it could be as long as **18** characters and if alpha numeric it could be as long as **11** characters.
- Supports Long Message and message count indicating number of message formed i.e. Message Count is shown below the Message box.
- In text and flash message
  - 1 message = 160 characters.
- And in Unicode message
  - 1 message = 280 characters.

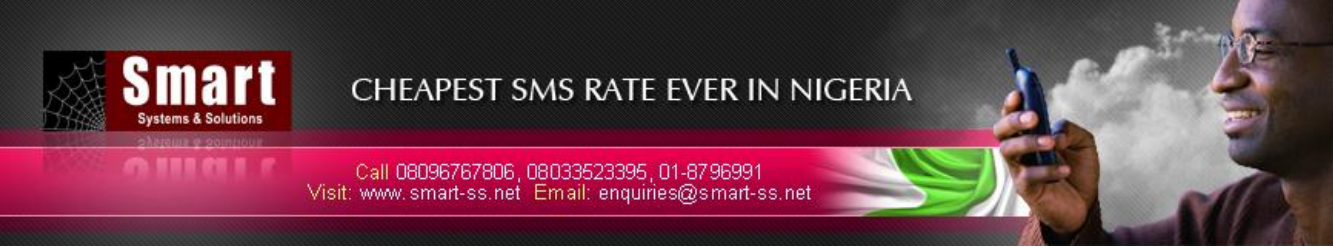

• As soon as submit button is clicked, message will be send immediately to the end user (destination mobile number).

Note: Some of the special characters are counted as 2 characters (^,(,),Enter key etc. )

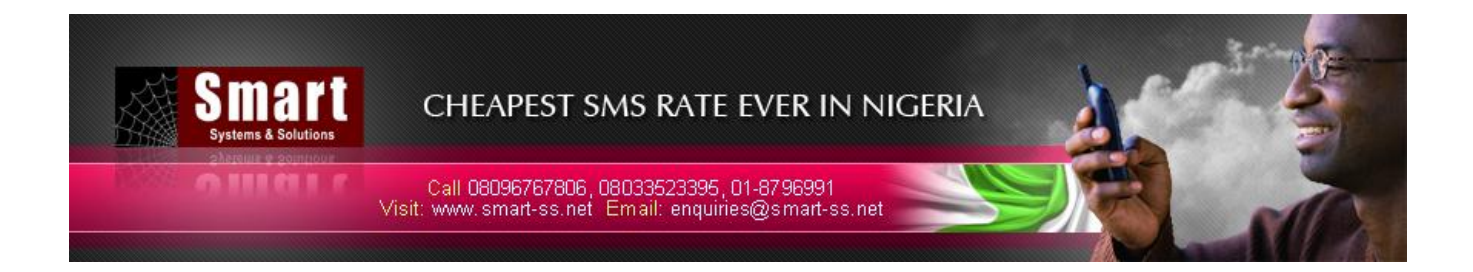

#### Send Bulk Message:

To send message in bulk form enter sender and message details and choose text file which contain contact numbers as shown below. And numbers should not contain any alphanumeric character. After filling all information correctly click upload and send button to send bulk message.

| 📃 number.txt - N                                                            | Notep                      |      | x  |
|-----------------------------------------------------------------------------|----------------------------|------|----|
| File Edit Form                                                              | nat View                   | Help |    |
| 234803352338<br>23480904432<br>234805234556<br>234802356789<br>234706544356 | 37<br>33<br>57<br>90<br>57 |      | *  |
|                                                                             |                            |      | Ŧ  |
| •                                                                           |                            | Þ    | зđ |

| Welcome : sq-<br>lekan                                                                                                    | Send Bulk SMS                                                                                                    |
|----------------------------------------------------------------------------------------------------|----------------------------------------------------------------------------------------------------|
| SEND SMS         > Single SMS         > Bulk SMS         > Group SMS         SCHEDULED JOB         Address Book         REPORTS         MONTHLY SUMMARY         LOCOUT | Prmation<br>Cell No File : \RT\Desktop\number.bt Browse<br>: SMART SYS<br>e Type : Text<br>e : Demo message<br>ers : 12 : 1 SMS Message(s) |
| Schedule Schedule                                                                                                    | Iule Please Select Time Zone                                                                                                    |

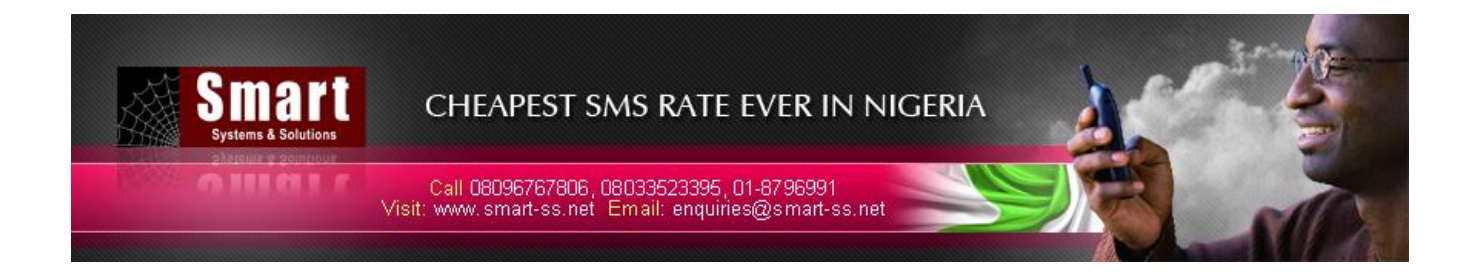

#### Send Group Message:

For sending messages to group of people at a time create a group using address book. After making group successfully select that group, selection will show contact details present in that group, select people form contact list or there is check all option by which selection of all contact details present in that group could be made directly.

Note that:

• Submit Button will send message to the contacts checked from the list.

| .smart-ss.net/selectAddres | .php |                          |          |
|----------------------------|------|--------------------------|----------|
| Address Book               |      |                          |          |
| Group:                     | Name | Mobile Number            | <b>V</b> |
|                            | Eric | 2348090765423            | <b>V</b> |
| ALUMNI                     | John | 2348033423376            | <b>V</b> |
| SCH TEAM                   | Mark | 2348056443523            | <b>V</b> |
|                            |      | Click here for importing | the      |
|                            |      | selected contacts.       |          |
|                            |      |                          |          |

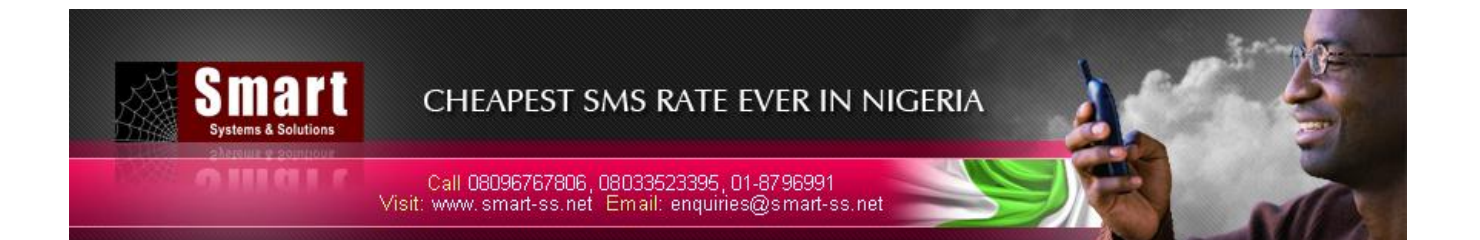

| Welcome : sq-<br>lekan                                                       | Send Group SMS                                                                                                   |  |
|------------------------------------------------------------------------------|----------------------------------------------------------------------------------------------------|--|
| SEND SMS <ul> <li>Single SMS</li> <li>Bulk SMS</li> <li>Group SMS</li> </ul> | Sender Information Name : Mark,John,Eric, Address Book Sender : SMART SYS                                        |  |
| SCHEDULED JOB<br>ADDRESS BOOK<br>REPORTS                                     | Message<br>Message Type : Text<br>Message : Demo messages                                                        |  |
| LOGOUT                                                                       | Characters : 13 : 1 SMS Message(s)   Schedule Schedule   Schedule Image: Select Time Zone.   Image: Submit Reset |  |

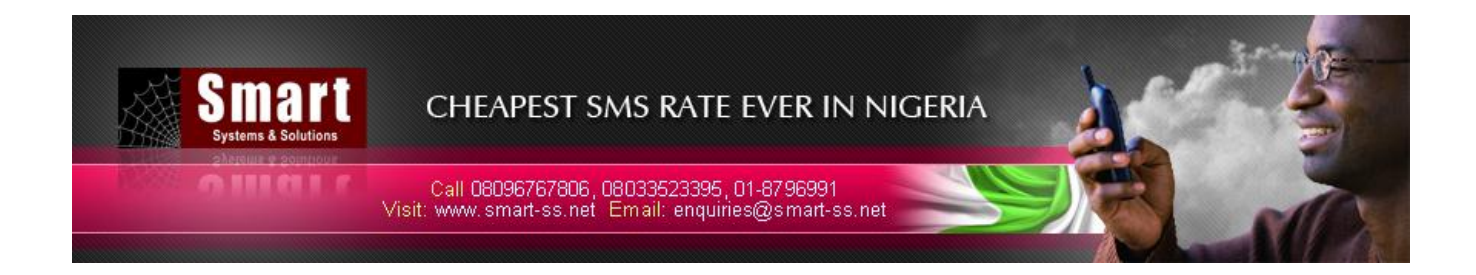

#### Message Scheduling:

This feature is present in Bulk Message and Group message .To schedule either bulk or group message click on schedule checkbox and select time zone, date and time from the drop-down list.

- Time zone: select correct time zone for scheduling SMS to its respected country time-zone.
- Date: select date on which you want to send your SMS.
- Time: select time you want to start sending SMS process.

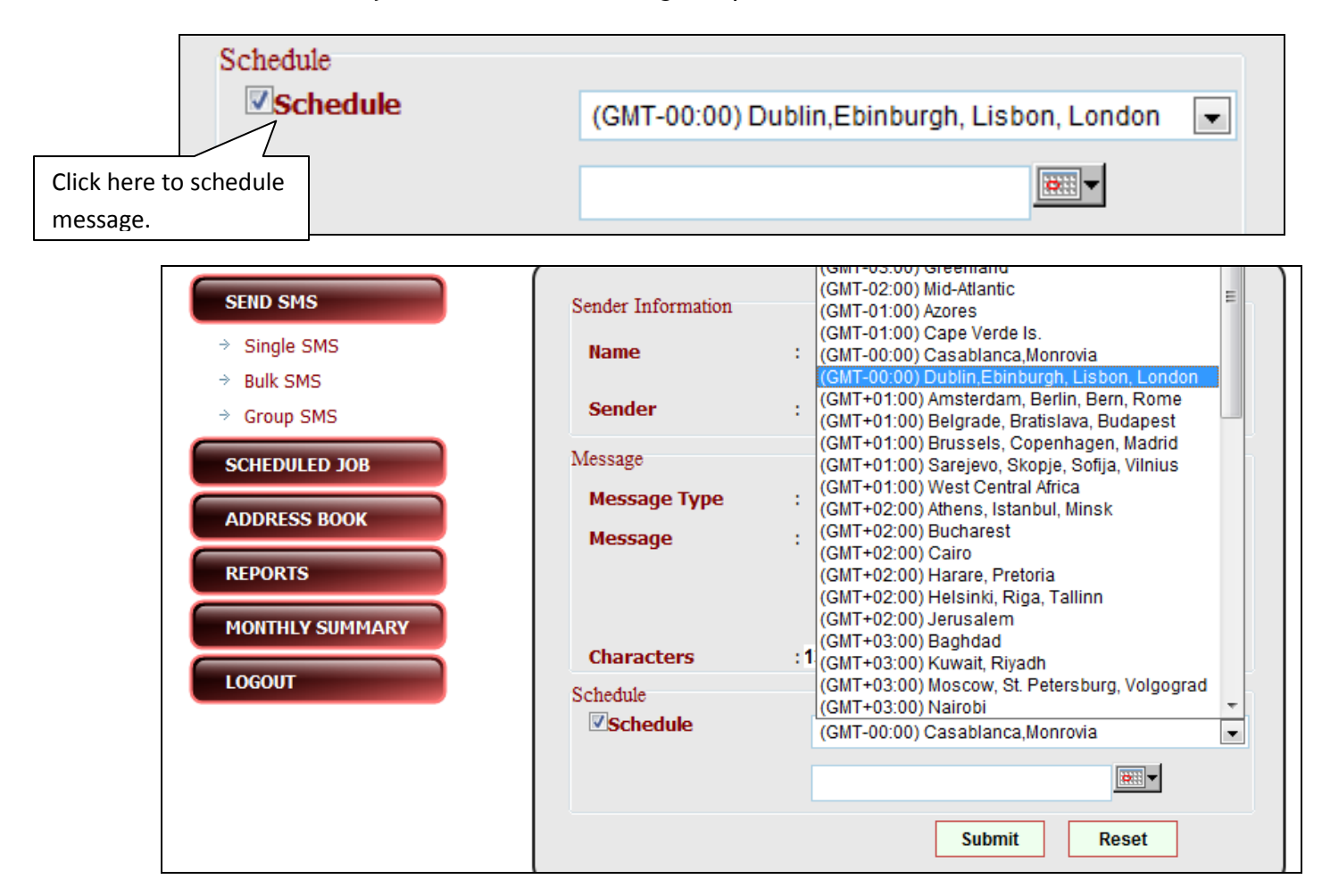

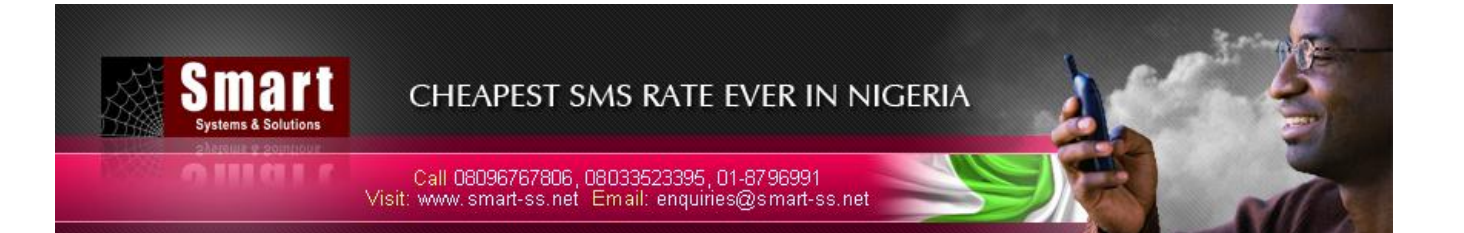

| Message    | :  | ←  |    | Ju  | ne 20 | 10 |    | <b>→</b> | ^ |
|------------|----|----|----|-----|-------|----|----|----------|---|
|            |    | Su | Мо | Tu  | We    | Th | Fr | Sa       |   |
|            |    |    |    | 1   | 2     | 3  | 4  | 5        | - |
|            |    | 6  | 7  | 8   | 9     | 10 | 11 | 12       | * |
| Characters | :1 | 13 | 14 | 15  | 16    | 17 | 18 | 19       |   |
| Schedule   |    | 20 | 21 | 22  | 23    | 24 | 25 | 26       |   |
| Schedule   |    | 27 | 28 | 29  | 30    |    |    |          |   |
| - Schedule |    |    | 09 | : 4 | 45 🗘  | ٨N |    | <        | а |
|            |    |    |    |     |       |    |    |          |   |

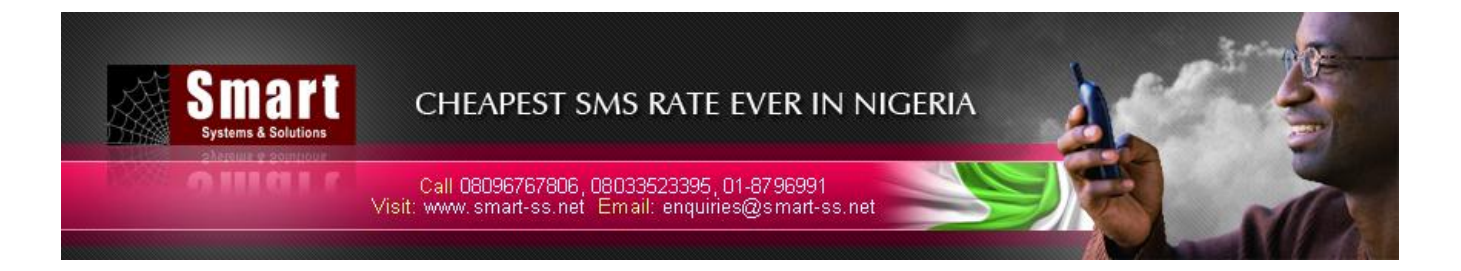

## Scheduled Job

Here you can view all the scheduled jobs. You can delete any scheduled job after uploading.

| Welcome : sq-<br>lekan                                                  |     |                         |              |                                  | Schedule                                               | ed Job                 |                        |                  |
|-------------------------------------------------------------------------|-----|-------------------------|--------------|----------------------------------|--------------------------------------------------------|------------------------|------------------------|------------------|
| SEND SMS<br>SCHEDULED JOB<br>ADDRESS BOOK<br>REPORTS<br>MONTHLY SUMMARY |     |                         | Ad           | wanceo<br>By Ca<br>Entei<br>Keyw | d Search<br>ategory: -Select<br>r<br>rord:<br>View Jol | ct- 💌                  |                        |                  |
| LOGOUT                                                                  | No. | Message                 | Sender       | Sent                             | Scheduled Time                                         | Start Time             | Completion<br>Time     | Status Delete    |
|                                                                         | 1   | Demo scheduled<br>messa | SMART<br>SYS | 0/3                              | 2010-06-26<br>09:55:00                                 | 0000-00-00<br>00:00:00 | 0000-00-00<br>00:00:00 | Scheduled Delete |
|                                                                         | 2   | demo scheduled<br>messa | SMART<br>SYS | 0/3                              | 2010-06-25<br>09:55:00                                 | 0000-00-00<br>00:00:00 | 0000-00-00<br>00:00:00 | Scheduled Delete |
|                                                                         |     |                         |              | 2                                | record(s) Found                                        | - Page 1 of 1          |                        |                  |
|                                                                         |     |                         |              |                                  | [1]                                                    |                        |                        |                  |
|                                                                         |     |                         |              |                                  |                                                        |                        |                        |                  |

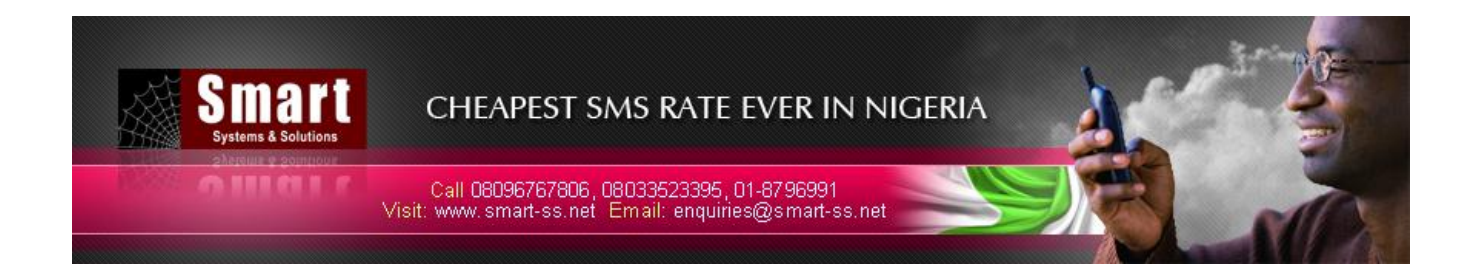

## Address Book

- Address book feature allows making of groups and adding contact details.
- Click on add contact button to add contact details.
- Editing and updating any group detail or contact detail is possible.

#### Note that:

• Delete group will delete entire contact detail present in that group.

| Welcome : sq-<br>lekan | Address Book                                     |  |  |  |  |
|------------------------|--------------------------------------------------|--|--|--|--|
| SEND SMS               | Manage Contacts<br>Click here to Manage Contacts |  |  |  |  |
| SCHEDULED JOB          | Manage Groups                                    |  |  |  |  |
| ADDRESS BOOK           | Click here to Manage Groups                      |  |  |  |  |
| REPORTS                | Click here to Manage Distributon List            |  |  |  |  |
| MONTHLY SUMMARY        |                                                  |  |  |  |  |
| LOGOUT                 |                                                  |  |  |  |  |

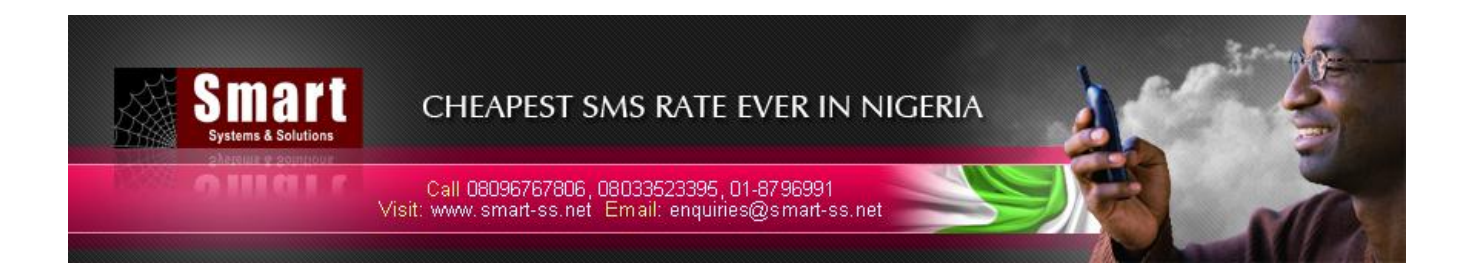

Manage Groups:

| Welcome : sq-<br>lekan                    | Manag                                     | Manage Groups        |                            |   |  |  |  |  |  |
|-------------------------------------------|-------------------------------------------|----------------------|----------------------------|---|--|--|--|--|--|
| SEND SMS<br>SCHEDULED JOB<br>ADDRESS BOOK | Manage Groups<br>Group Name:<br>Add Group | Rese                 | t                          |   |  |  |  |  |  |
| MONTHLY SUMMARY                           |                                           |                      |                            |   |  |  |  |  |  |
| MONTHLY SUMMARY                           | Group Name                                | Edit                 | Delete                     | ) |  |  |  |  |  |
| MONTHLY SUMMARY                           | Group Name<br>ALUMNI                      | Edit<br>Edit         | Delete<br>Delete           |   |  |  |  |  |  |
| MONTHLY SUMMARY                           | Group Name<br>ALUMNI<br>SCH TEAM          | Edit<br>Edit<br>Edit | Delete<br>Delete<br>Delete |   |  |  |  |  |  |
| MONTHLY SUMMARY                           | Group Name<br>ALUMNI<br>SCH TEAM          | Edit<br>Edit<br>Edit | Delete<br>Delete<br>Delete |   |  |  |  |  |  |

Manage Contacts:

| Welcome : sq-<br>lekan       Manage Contacts         SEND SMS       Scheduled Job         Address Book       Image Contacts:         REPORTS       Add rest         Monthly Summary       Impor         Locout       Impor | CHEAP<br>Systems & Solutions<br>Call 080967<br>Visit: www.smar                    | EST SMS RAT<br>767806, 08033523396<br>t-ss.net Email: enqu | E EVER IN NIGERIA   |      |        |
|----------------------------------------------------------------------------------------------------|-----------------------------------------------------------------------------------|------------------------------------------------------------|---------------------|------|--------|
| SEND SMS   SCHEDVILED JOB   ADDRESS BOOK   REPORTS   MONTHLY SUMMARY   LOGOUT     Import     Name   Mobile Number   Eric   2348090765423   Edit   Delete     Binn   2348033423376   Edit   Delete                          | Welcome : sq-<br>lekan                                                            |                                                            | Manage Conta        | cts  |        |
| NameMobile NumberEditDeleteEric2348090765423EditDeleteJohn2348033423376EditDeleteMark2348056443523EditDelete                                                                                                    | SEND SMS<br>SCHEDULED JOB<br>ADDRESS BOOK<br>REPORTS<br>MONTHLY SUMMARY<br>LOGOUT | Manag<br>Mana<br>Name<br>Mobil                             | ge Contacts: ALUMNI | •set |        |
| Eric2348090765423EditDeleteJohn2348033423376EditDeleteMark2348056443523EditDelete                                                                                                    |                                                                                   | Name                                                       | Mobile Number       | Edit | Delete |
| John 2348033423376 Edit Delete<br>Mark 2348056443523 Edit Delete                                                                                                    |                                                                                   | Eric                                                       | 2348090765423       | Edit | Delete |
| Mark 2348056443523 Edit Delete                                                                                                    |                                                                                   | John                                                       | 2348033423376       | Edit | Delete |
|                                                                                                    |                                                                                   | Mark                                                       | 2348056443523       | Edit | Delete |
| Back                                                                                                    |                                                                                   |                                                            | Back                |      |        |

### Reports

#### SMS Log Report:

- Log report will show message logged details.
- To view message logged details select date range and click on view report button.
- Export to CSV feature will exports records in Excel sheet.
- If there is no record present for the date selected status would be "No Records Found".

| CHEAPEST SMS RATE EVER IN NIGERIA<br>Call 08096767806, 08033523395, 01-8796991<br>Visit: www.smart-ss.net Email: enquiries@smart-ss.net |                                      |  |  |  |
|----------------------------------------------------------------------------------------------------|--------------------------------------|--|--|--|
| Welcome : sq-<br>lekan                                                                                                    | SMS Log                              |  |  |  |
| SEND SMS<br>SCHEDULED JOB                                                                                                    | Report For<br>From 21 June 2010      |  |  |  |
| ADDRESS BOOK<br>REPORTS                                                                                                    | To 21 June 2010<br>Advanced Search   |  |  |  |
| <ul> <li>→ SMS Log</li> <li>→ Delivery Log</li> <li>→ Credit Details</li> </ul>                                                         | By Category: Select  Enter Keyword : |  |  |  |
| MONTHLY SUMMARY                                                                                                    | View Report                          |  |  |  |

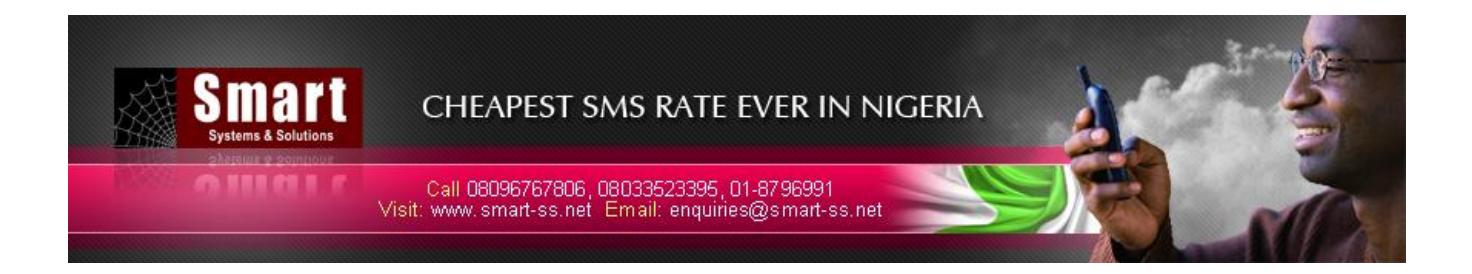

Credit Details:

- Credit details contain credit information such as credit allotted and credit used.
- Credit allotted: Total credit added to user account.
- Credit used: Total Credit Used.

| Welcome : sq-<br>lekan | Crea                    | lit Details |
|------------------------|-------------------------|-------------|
|                        | Credit Details as of Ju | me 21, 2010 |
| SEND SMS               | User:                   | sq-lekan    |
| SCHEDULED JOB          | Credit Alloted:         | 53          |
| ADDRESS BOOK           | Credit Used:            | 13          |
| REPORTS                | Balance:                | 40          |
| → SMS Log              |                         |             |
| Delivery Log           |                         |             |
| Credit Details         |                         |             |
| MONTHLY SUMMARY        |                         |             |
| LOGOUT                 |                         |             |

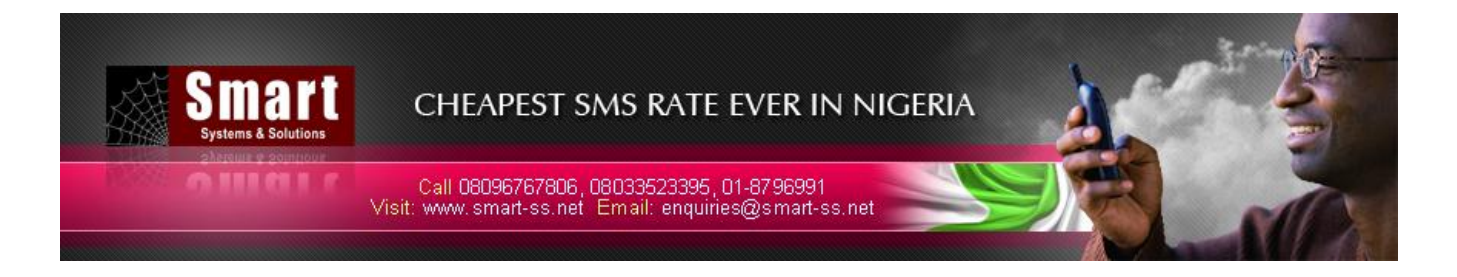

## Monthly Summary

- Monthly summary contains your **summary report** for **selected month**.
- Number of message sent indicates count of message sent at particular date of the month.

| Welcome : sq-<br>lekan                    | Monthly Summary                    |
|-------------------------------------------|------------------------------------|
| SEND SMS<br>SCHEDULED JOB<br>ADDRESS BOOK | Report For<br>May 2010 View Report |
| REPORTS<br>MONTHLY SUMMARY<br>LOGOUT      |                                    |

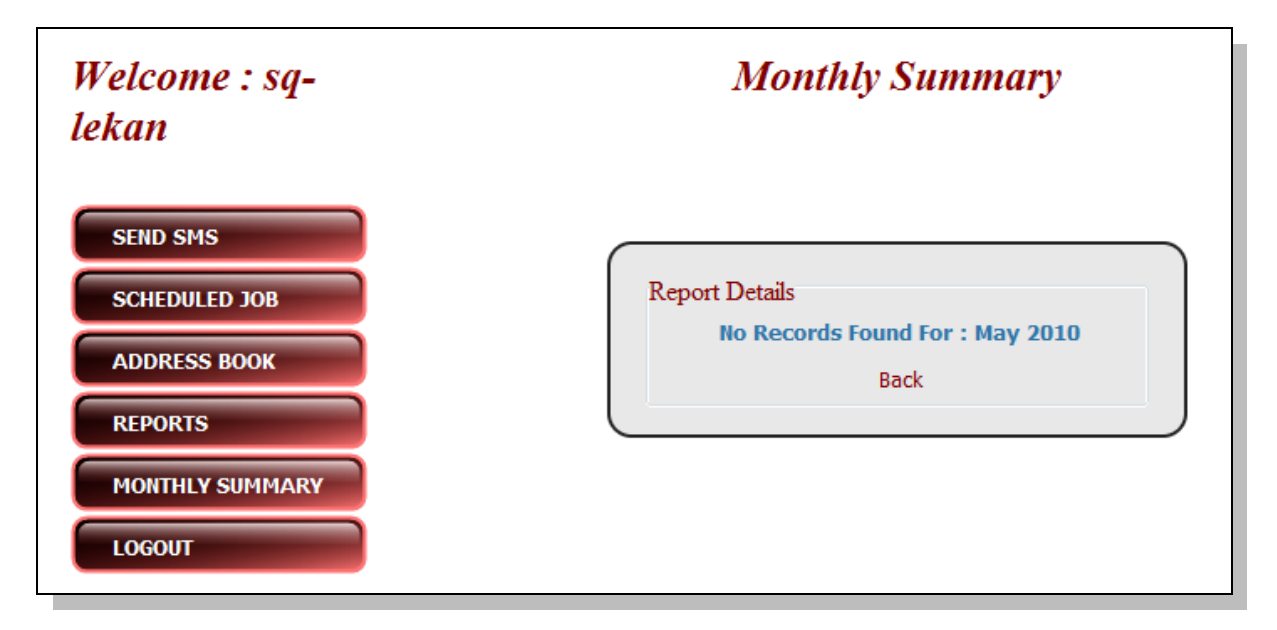

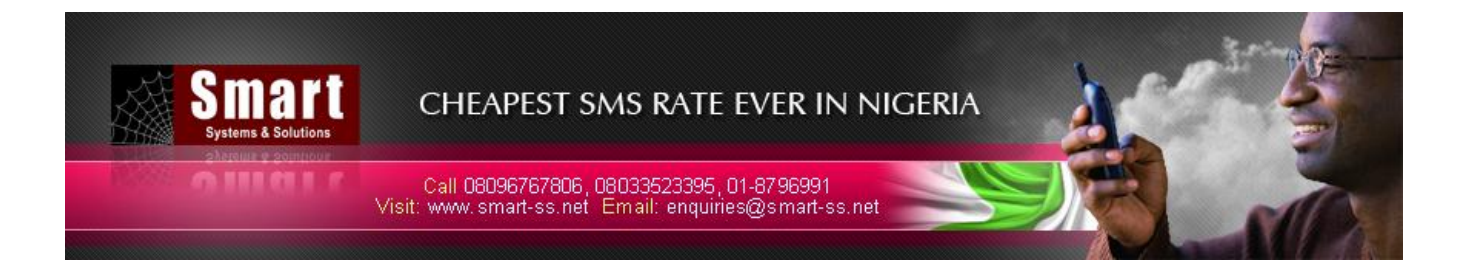

## Additional Feature

#### Language Selector:

On login screen you can select any one of the available language, so that till the time you are using application, you will be able to see the application in that language.

| glish | Spanish | Arabic | French | Italian |              |
|-------|---------|--------|--------|---------|--------------|
|       |         |        |        |         |              |
|       |         |        |        |         |              |
|       |         |        |        |         | اسم المستخدم |
|       |         |        |        |         | : كلمة السر  |
|       |         |        |        |         | تسجيل الدخول |
|       |         |        |        |         |              |
|       |         |        |        |         |              |
|       |         |        |        |         |              |

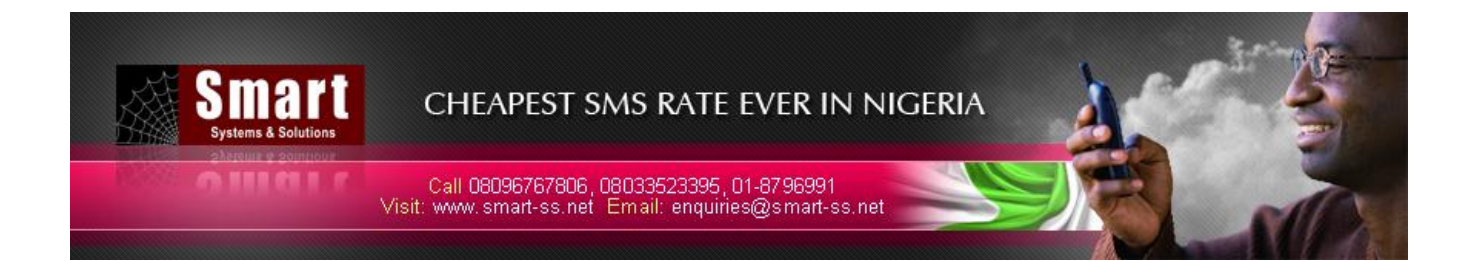

# Copyright

Copyright © 2010 Smart Systems & Solutions All Rights Reserved.

This product should not Copied, Reproduced, Translated, or Reduced to any medium in whole or in part, without prior Permission from **Smart Systems & Solutions**. All information and content in this document is accurate and complete.

For more information on specific products and technical support please contact.

## Smart Systems & Solutions

10, Idowu Lane, Off Kodesho Street, Ikeja, Lagos, Nigeria, Tel: +2348096767806, +2348033523395, +234-1-8796991 E-mail: enquiries@smart-ss.net Web-site: <u>http://www.smart-ss.net</u> SMS Portal: <u>http://sms.smart-ss.net</u>